# Tomar una prueba en línea - La experiencia del estudiante

# Direcciones de los estudiantes

# Inicio de sesión

Los estudiantes tendrán que iniciar sesión en Eduphoria para realizar el examen: https://bit.ly/OnlineTestingLogin

- Abra una ventana del navegador e introduzca el enlace de pruebas en línea del distrito.
- Inicie sesión con su número de identificación de estudiante y contraseña (la contraseña la establece el administrador del sistema o el profesor).

| 6                 | Student Online Testing                    |
|-------------------|-------------------------------------------|
| En<br>Student ID: | er your student ID and password to begin. |
| 1507778           |                                           |
| Password:         |                                           |
|                   |                                           |
|                   | Cogin                                     |

Seleccione una prueba en línea disponible.

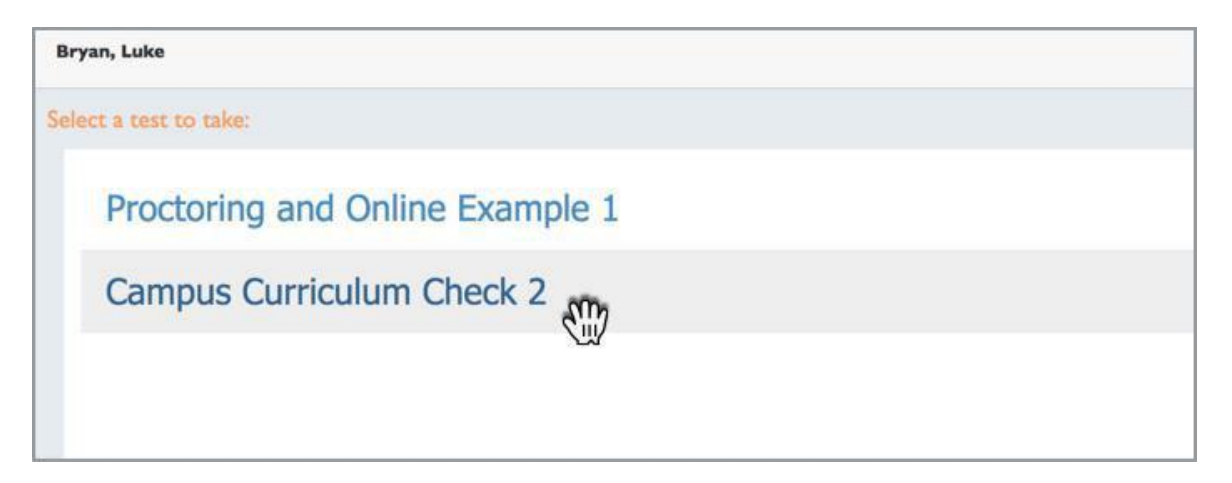

#### **Responder preguntas**

- Responda a cada pregunta seleccionando la respuesta correcta y luego haciendo clic en Next.
- Para navegar entre preguntas, haga clic en el **número de pregunta** o utilice los botones **Previous** y **Next** en la parte inferior de la pantalla.
- Una vez que haya terminado de responder **preguntas**, haga clic en Revisar y enviar.

| Bitstattor Name: Keeln Dads<br>Conserved<br>Date 1995 None: Blue High School<br>Date 1995 None: Blue High School | Proctoring And Online Example 1                                                                                                    |                                                      | Luke Bryan                                             |
|----------------------------------------------------------------------------------------------------|----------------------------------------------------------------------------------------------------|------------------------------------------------------|--------------------------------------------------------|
| Winter Windows       Winter Windows       Winter Windows       Windows       Window       Windows       Window                                                                                                    | Instructor Name: Revin Davis<br>Campus Name: Blue High School                                                                                                    |                                                      | Date 12/20/2018<br>Test Period: 2<br>Course: english i |
| Read the selection and choose the best answer to each question. Then fill in the answer on your answer document.   Shannon's ousin e-mailed her a collection of photos that showed some unique street art. Shannon wanted to know more about the artist wore creates the wores the following paper. Read Shannon's paper and look for any corrections she should make. Then answer the questions that follow.   Pavement Picasso   (1) Walking down crowded urban streets comes natural for most city dwellers. (2) They usually move quickly, experity makgating the busy addewalk and making splic-second decidions about where to stop and where not to. (3) But on some city streets, people may be fooled into avoiding a hazard that isn't even there, expecially if Julian Beever has been in town.   (2) Called the "Pavement Picasso   (3) Walking down crowded wrban streets comes natural for most city dwellers. (2) They usually move quickly, experity makgating to make and paper to be three dimensional. (6) A meticulous artist, Beever has been in town.   (2) Called the "Pavement Picasso"   (2) Called the "Pavement Picasso"   (3) Walking down crowded wrban streets comes natural for most city dwellers. (2) They usually move quickly, experity making to make and paper to be three dimensional. (6) A meticulous artist, Beever has been in town.   (4) Called the "Pavement Picasso"   (5) Wolking down crowded wrban street on the park to a paper. (10) He then sets up a camera on a tripod dose to to be park of sidewalk, her creates startling drawing that a on pay.   (2) Beever begins each unique creation by sketching a draft on a piece of paper. (10) He then sets up a camera on a tripod dose to to the park of come payses the chast for scellar prefixed in creating relies on an optical lillusion, (13) where here plans to work. (11) Beever has the dileg                                                                                                    | hal kar inghight Gauringhight Guldator                                                                                                    |                                                      | Exit Test                                              |
| Read the selection and choose the best answer to each question. Then fill in the answer on your answer document.       6. What change is needed in sentence 2?         Shannon's cousin e-mailed her a collection of photos that showed some unique street art. Shannon wanted to know more about the artist who created the pieces. After doing some researd, she wrote the following paper. Read Shannon's paper and took for any corrections she should make. Then answer the questions that follow.       0. What change is needed in sentence 2?         (1) Walking down croweded urban streets comes natural for most city dwellers. (2) They usually move quickly, expertly navigating the buyes devices a mathin street to some anazy of the extent two creates is attraining pairsection. Use went there, expecially? Julian Reever has been in town.       0. Change expertly navigating to they expertly navigating to they expertly navigating to be were vis a Birth in attree to hours, the drawing is often croncers. (5) Working with chankin on dig a photograph arm yend result, and if 1 get that. (17) Then in a matter of hours, the drawing is often croncers deverts. (6) Working thous at some or to be street. (6) Working use there a be sen in town.       0. Change making to make       0. Change descisions to decisions         (2) Called the "Powement" Riscass" (2) Birth on the answer to hours, the drawing is often tramped on by says. The working toward and bird a paper to be three-dimensional. (6) A meticlous arist, Beever has been hours, the drawing is often tramped on by and the solut on the solut perspective because the a the screating relies on the answer and and the camera, he carefully checke every mark that he makes. (12) Her have were the pay extent the grave stat difts the no viewed from an angle other than the one intended, it's greastly distotred. (14) A drawing that street areastreet                                                                                                    | vement Picasso                                                                                                    | , m                                                  |                                                        |
| shannon's cousine e-mailed her a collection of photos that showed some unique street at. Shannon warred to know more about the artist who created the pinces. After doing some research, she wrote the following paper. Read Shannon's paper and look for any corrections she should make. Then answer the questions that follow.       Delete the comma       Delete the comma       Delete the com                                                                                                    | Read the selection and choose the best answer to each question. Then fill in the answer on your answer document.                                                                                                    | 6. What change is needed in sentence 27              |                                                        |
| Payment Picaso <sup>(1)</sup> Making down crowded urban streets consen adural for most city dwellers. (2) They usually move quickly, expertly navigating to they expertly navigating to they expertly navigating to they expertly navigating to make <sup>(2)</sup> Hange making to make <sup>(2)</sup> Hange making to make <sup>(2)</sup> Hange descisions to decisions <sup>(2)</sup> Hange descisions to decisions <sup>(2)</sup> Hange descisions to decisions <sup>(2)</sup> Hange descisions to decisions <sup>(2)</sup> Hange descisions to decisions <sup>(2)</sup> Hange descisions to decisions <sup>(2)</sup> Hange descisions to decisions <sup>(2)</sup> Hange descisions to decisions <sup>(2)</sup> Hange descisions to decisions <sup>(2)</sup> Hange descisions to decisions <sup>(2)</sup> Hange descisions to decisions <sup>(2)</sup> Hange descisions to decisions <sup>(2)</sup> Hange descisions to decisions <sup>(2)</sup> Hange descisions to decisions <sup>(2)</sup> Hange descisions t                                                                                                    | Shannon's cousin e-mailed her a collection of photos that showed some unique street art. Shannon wanted to know more<br>about the artist who created the pieces. After doing some research, she wroke the following paper. Read Shannon's paper and<br>look for any corrections she should make. Then answer the questions that Follow.                                                                                                    | <ul> <li>Delete the comma</li> </ul>                 | Θ                                                      |
| (1) Walking down crowded urban streets comes natural for most city dwellers. (2) They usually move quickly, expertly navigating the busy sidewalk and making spli-second decisions about where to step and where not to, (3) But on some city streets, people may be fooled in to voliding a hazard that isn't even there, expecisially if Julian Beever has been in town.<br>(4) Called the "Pavement Picasson" deever is a British artist who takes his artwork to the streets. (5) Working with chalk on dig stdewalks, he creates startling drawings that appear to be three-dimensional. (6) A metic/dous artist, Beever has been known to take served also to complete a single piece of street atr. (1) Then in a matter of hours, the drawing is often tramped on by muddy boots or washed away by rain. (8) But this doesn't concern Beever, who says, "Tm working toward building a photograph arm yend result, and if Beever Takes and forth the toward building a photograph arm yend result, and if Beever Takes and forth the toward building a calmera on a tripod close to the pack of diskewalk where he plans to work. (11) Beever moves bat can do forth the towards the camera, he carefully checks every mark that he makes. (12) He must be diligent about perspective because the art he's creating relies on an optical likusion. (13) When viewed from an angle other than the one linetended. It's greatly distorted. (14) A drawing that streets access of leed of pavement may appear to be hold of busy if the site like where week prime have when site the right angle. (15) That's why the terms is a place and point of the head week of the right angle.                                                                                                    | Pavement Picasso                                                                                                    | Change expertly navigating to they expertly navigate | Θ                                                      |
| (4) Called the "Pavement Picaso," Beever is a British artist who takes his artwork to the streets. (3) Working with chalk on city sidewalks, he creates startling drawings that appear to be three-dimensional. (6) A meticulous artist, Beever has been to how muddy boots or washed away by rain. (8) But this doesn't concern Beever, who says, "Tm working toward building a photograph arm yend result, and if 19 get hat, if mappy." (9) Beever begins each unique creation by sketching a draft on a pice of paper. (10) He then sets up a camera on a tripod close to the pack of the abox to work. (11) Beever moves back and forth therework the pavement and the camera, he carefully checks every mark that he makes. (12) He must be diligent about perspective because the art he's creating relies on an optical illusion. (13) When viewed from an angle other than the one intended, it's greatly distorted. (14) A drawing that stretches across of leed or by 3 Feet tail here wive the right angle. (15) That's why the streets part of leed on by 3 Feet tail when viewed from the right angle.                                                                                                    | (1) Walking down crowded urban streets comes natural for most city dwellers. (2) They usually move quickly, expertly<br>navigating the busy sidewalk and making split-accond descisions about where to step and where not to. (3) But on some city<br>streets, neoolie may be fooled into avoiding an hazard that init's even there, essecially if Julian Bener has been in town.                                                                                                    | Change making to make                                | Θ                                                      |
| to take several days to complete a single piece of street art. (7) Then in a matter of hours, the drawing is often tramped on by<br>middy boots or wahed away by train (8) But this doesn't concern Beever, who says, "Tm working toward building a<br>photograph as my end result, and if I get that, I'm happy."<br>(9) Beever begins each unique creation by sketching a draft on a piece of paper. (10) He then sets up a camera on a tripod close<br>to the patch of sidewalk where he plans to work. (11) Beever moves back and forth between the pavement and the camera, he<br>carefully checks every mark that he makes, (12) He must be dillegent about perspective because the art he's creating relies on<br>an optical illusion. (13) When viewed from an angle other than the one intended, it's greatly distorted. (14) A drawing that<br>stretches acros 30 feet of pavement may appear to be only 3 feet tall when viewed from the right angle. (15) That's why the                                                                                                    | (4) Called the "Pavement Picasso," Beever is a British artist who takes his artwork to the streets. (5) Working with chalk on city<br>sidewalks, he creates startling drawings that appear to be three-dimensional. (6) A meticulous artist, Beever has been known                                                                                                    | Change descisions to decisions                       | Θ                                                      |
|                                                                                                    | to take several days to complete a single piece of street art. (7) Then in a matter of hours, the drawing is often transped on by<br>moddy bols or wahed away by train (8) But this doesn't concern Beever, who says, "I'm working toward building a<br>photograph as my end result, and if 1 get that, I'm happy."<br>(9) Beever begins each unique creation by siteching a dards on a piece of paper. (10) He then sets up a camera on a tripod close<br>to the patch of sidewalk where he plans to work. (11) Beever moves back and forth between the pavement and the camera, he<br>carefully checks every mark that he makes, (12) He must be diligent about perspective because the art he's creating relies on<br>an optical liuxion. (13) When viewer from an angie other than the one lineded, it's greatived y distorted. (14) A drawing that<br>stretches across 30 feet of pavement may appear to be only 3 feet tail when viewed from the right cangle. (15) That's why the | Clear All                                            |                                                        |
|                                                                                                    | 2 December 1 2 1 4 5                                                                                                    |                                                      | Daviaw & Submit                                        |

### Enviar su prueba

Si omitió alguna pregunta, los números de pregunta se mostrarán en esta página.

Responder a cualquier pregunta que se indiquen como sin respuesta. Haga clic en el cuadro rojo que contiene el número de pregunta para volver a esa pregunta.

Una vez que se hayan respondido todas las preguntas, haga clic en Submit to Score.

| REVIEW AND SUBMIT<br>There are 7 unaswered items. |              |              |              | ×               |
|---------------------------------------------------|--------------|--------------|--------------|-----------------|
| 1 Unanswered                                      | 2 Unanswered | 3 Unanswered | 4 Unanswered |                 |
| 5 Unanswered                                      | 6 Unanswered | 7 Unanswered |              |                 |
|                                                   |              |              |              |                 |
|                                                   |              |              |              |                 |
|                                                   |              |              |              |                 |
|                                                   |              |              |              |                 |
|                                                   |              |              |              |                 |
|                                                   |              |              |              |                 |
|                                                   |              |              |              |                 |
|                                                   |              |              |              |                 |
|                                                   |              |              |              | Submit to Score |

# Uso de las funciones de prueba en línea

# Salida

Si necesita salir de la prueba y volver más tarde para finalizar, haga clic en Exit Test.

Tu progreso se salvará.

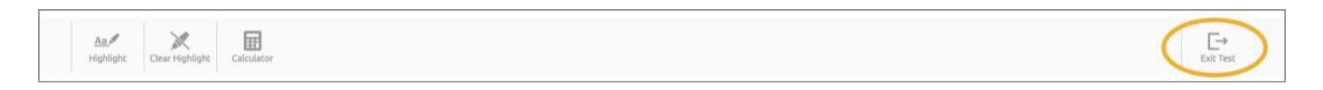

## Calculadora

Si hay una calculadora disponible para su uso en su prueba, habrá un **icono de calculadora**. Para activar la calculadora, haga clic en el icono de **Calculator**. Para desactivarlo, vuelva a hacer clic en el icono.

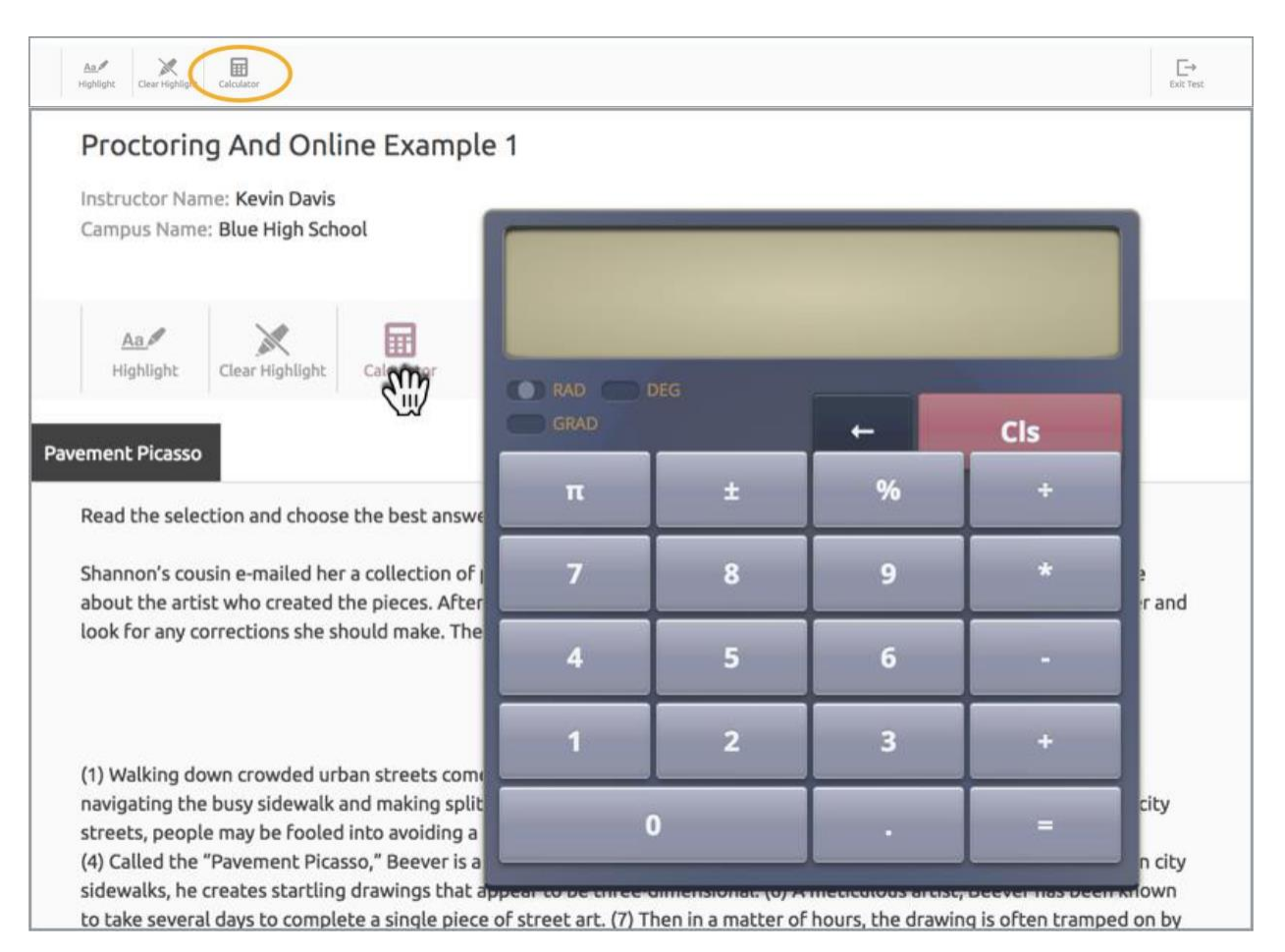

# Destacando

Para resaltar las selecciones de la prueba, seleccione la sección que desea resaltar y haga clic en **el icono de Highlight**.

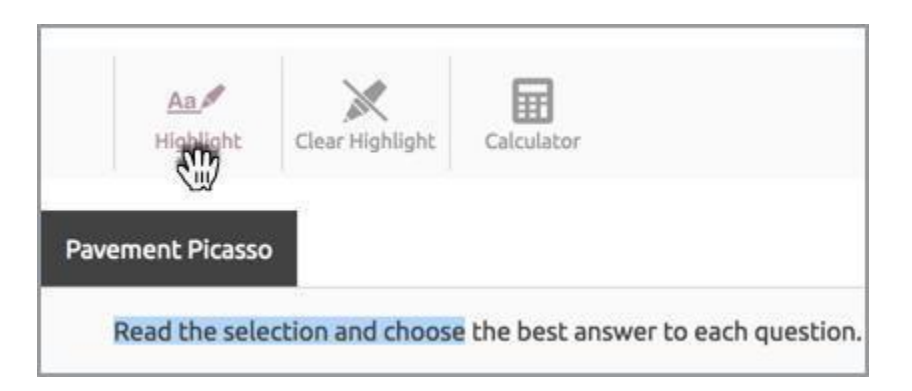

Para eliminar el resaltado, haga clic en el icono Clear Highlight.

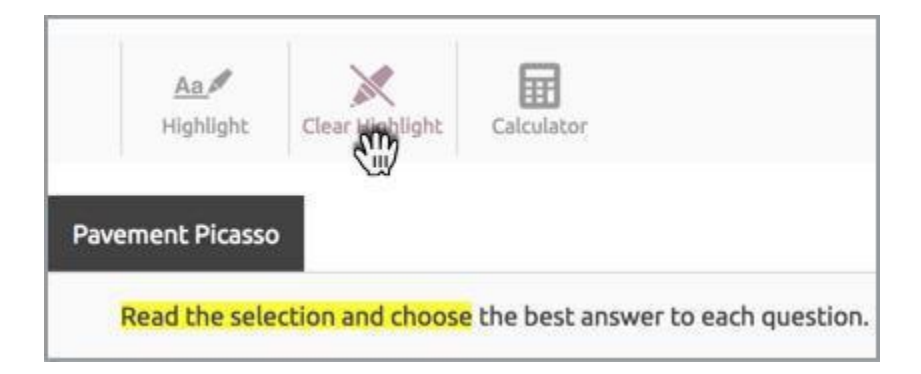

# Eliminación de las opciones de respuesta

Puede eliminar las opciones de respuesta que no desea utilizar seleccionando el símbolo "-" junto a la opción de respuesta.

Si cambia de opinión, puede reactivar la opción de respuesta haciendo clic en el símbolo "-" de nuevo.

| Delete the comma                                                         | - |
|--------------------------------------------------------------------------|---|
| <ul> <li>Change expertly navigating to they expertly navigate</li> </ul> |   |
| Change making to make                                                    |   |
| Change descisions to decisions                                           |   |

# Marcar preguntas para su revisión

Si desea omitir una pregunta y volver a ella más tarde, o ha elegido una respuesta que desea revisar más adelante, seleccione el **icono de bandera** encima de la pregunta. Esto marcará la pregunta y colocará un borde alrededor del número de pregunta.

|         | 7. What change, if any, should be made in sentence 1 | 0 |
|---------|------------------------------------------------------|---|
|         |                                                      |   |
| nd      | <ul> <li>Change Walking to Walk</li> </ul>           | Θ |
|         | O Change comes to came                               |   |
|         | Change natural to naturally                          | Θ |
| ty      | O No change should be made in sentence 1.            | Θ |
| л<br>УУ | Clear All                                            |   |
| ose     |                                                      |   |
| he      |                                                      |   |
| n       |                                                      |   |
|         |                                                      |   |

Si pulsa **Review and Submit**, se le recordará que ha marcado preguntas para surevisión. Para revisar la pregunta o volver atrás y responderla, haga clic en el cuadro.

|            | REVIEW A       | ND SUBMIT      |              | × |
|------------|----------------|----------------|--------------|---|
|            | There are 2 un | aswered items. |              |   |
| 1 Answered | 2 Answered     | 3 Answered     | 4 Unanswered |   |
| 5 Answered | 6 Unanswered   | 7 Answered     |              |   |